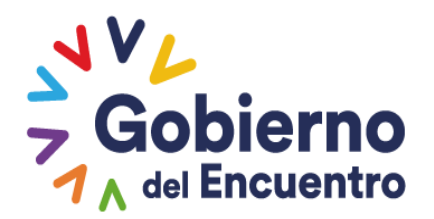

## Corporación del Seguro de Depósitos, Fondo de Liquidez y Fondo de Seguros Privados

**GUILLERMO LASSO** 

PRESIDENTE

# Instructivo Activaciones / Inactivaciones

# Sistema de Pagos y Recuperaciones (SPR)

INS-GPS-02 Versión 00

Coordinación Técnica de Mecanismos de Seguridad Financiera

Diciembre 2022

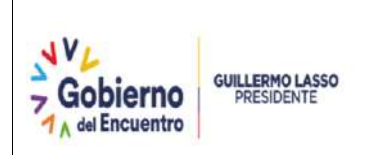

## Contenido

| 1.      | NORMAS GENERALES                                                  |
|---------|-------------------------------------------------------------------|
| 1.1     | Objetivo2                                                         |
| 1.2     | Alcance2                                                          |
| 2.      | NIVELES DE RESPONSABILIDAD                                        |
| 3.      | GLOSARIO DE TÉRMINOS Y/O DEFINICIONES2                            |
| 4.      | DESARROLLO DEL INSTRUCTIVO                                        |
| 4.1     | Descripción del SPR3                                              |
| 4.2     | Desarrollo del Instructivo4                                       |
| 4.2.1   | Ingreso al SPR como liquidador:4                                  |
| 4.2.2   | Home usuario liquidador:5                                         |
| 4.2.3   | Actividades previas al proceso de Activaciones / Inactivaciones:6 |
| 4.2.3.1 | l Llenado de formato de Activaciones / Inactivaciones             |
| 4.2.4   | Activaciones / Inactivaciones9                                    |
| 5.      | CONTACTOS                                                         |
| 6.      | ANEXOS                                                            |
| 7.      | CONTROL DEL DOCUMENTO14                                           |
| 7.1     | Uso del Documento14                                               |
| 7.2     | Historial de cambios14                                            |
| 8.      | FIRMAS DE REVISIÓN Y APROBACIÓN15                                 |

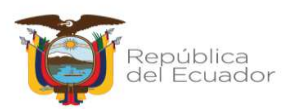

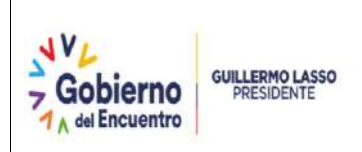

#### 1. NORMAS GENERALES

#### 1.1 Objetivo

Especificar al usuario el proceso de Activaciones e Inactivaciones de registros entregados a COSEDE en una Base de Datos de Asegurados y Beneficiarios, a través del Sistema de Pagos y Recuperaciones, módulo Liquidador.

#### **1.2 Alcance**

El manual está dirigido al usuario externo Liquidador asignado por el organismo de control correspondiente, mismos que posterior a su designación solicitó entregó el convenio de uso de medios electrónicos para la creación de usuario y contraseña al Sistema de Pagos y Recuperaciones.

#### 2. NIVELES DE RESPONSABILIDAD

| No. | Rol        | Atribuciones y responsabilidades                                                                                                    |
|-----|------------|----------------------------------------------------------------------------------------------------|
| 1   | Liquidador | Realizar las inactivaciones y activaciones de los registros entregados previamente en una base de datos de asegurados y beneficiarios. |

#### 3. GLOSARIO DE TÉRMINOS Y/O DEFINICIONES

| Término /Abreviatura | Definición                                                                                                    |
|----------------------|----------------------------------------------------------------------------------------------------|
| SPR                  | Sistema de Pagos y Recuperaciones                                                                                                   |
| UIN                  | Unidad de Inteligencia del Negocio                                                                                                  |
| BDAB                 | Base de Datos de Asegurados y Beneficiarios original                                                                                |
| BDABM                | Base de Datos de Asegurados y Beneficiarios modificada                                                                              |
| EA                   | Empresa Aseguradora                                                                                                    |
| Código SEDEPS        | Código único asignado por el sistema a cada uno de los registros<br>entregados en las bases de datos de asegurados y beneficiarios. |

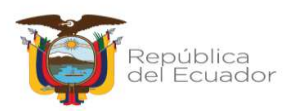

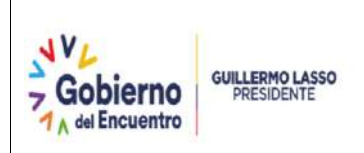

#### 4. DESARROLLO DEL INSTRUCTIVO

#### 4.1 Descripción del SPR

El Sistema de Pagos y Recuperaciones (SPR) se dispone del módulo "Liquidador" en que el liquidador de la empresa aseguradora pueda solicitar la **inactivación o la activación** de beneficiarios reportados previamente en la BDAB o BDABM de la EA en liquidación, a través de la carga de un archivo con el detalle de los cambios a realizarse, por lo que el SPR realizará los cambios de manera automática de acuerdo a lo solicitado en dicho archivo, obteniendo como resultado un código hash del documento así como la confirmación del resultado del proceso (registros atendidos).

Con esta funcionalidad el liquidador podrá activar o inactivar registros en cualquier momento, antes del cierre del proceso de liquidación.

#### INACTIVACIONES POR GESTIÓN DE LIQUIDADOR

Es importante señalar que el estado "INACTIVO" de un registro, es un estado **"temporal"** que se realiza porque el liquidador ha detectado algún riesgo, inconsistencia en la información entregada a COSEDE previamente o existe algún dato por confirmar (por ejemplo: monto cubierto, posible vinculado, etc.), lo que genera que se suspenda el pago del Seguro de Seguros Privados para ese registro en particular, hasta que el liquidador confirme la información y realice nuevamente su activación o definitivamente su eliminación de la base de datos de datos y asegurados a través del ingreso de una BDABM.

#### **INACTIVACIONES POR TRANSFERENCIAS MASIVAS**

La COSEDE, dentro del artículo **Art. 34.- Mecanismos**.- La Gerencia General de la COSEDE, en atención a los criterios de oportunidad, economía y necesidad contenidos en el Informe Técnico de Pago, escogerá uno de los siguientes mecanismos para el pago del Seguro de Seguros Privados *a*) *En forma directa, a través de las oficinas de la entidad; b) A través del liquidador; c) Por medio de un agente pagador; d) Por medio de transferencias directas a las cuentas que los asegurados mantengan en el sistema financiero nacional; o, e) cualquier medio de pago autorizado, incluidos los medios de pago electrónicos ;...* de acuerdo a lo indicado, a partir del mes de septiembre del 2019, la COSEDE implementó como mecanismo de pago el proceso de transferencias masivas, en el cual, los valores pendientes de pago que se encuentren como Agente Pagador COSEDE, se transfiere directamente a las cuentas de los beneficiarios.

Para ello una vez que se disponga de la base de datos de los asegurados o beneficiarios que mantienen cuentas activas en las distintas instituciones del Sistema Financiero Nacional y se encuentran en estado "PENDIENTE", la Coordinación de Mecanismos de Seguridad Financiera procede a realizar la carga de la dicha base en el sistema, con lo que, todos los registros que encuentran incluidos en la base pasarán a estado

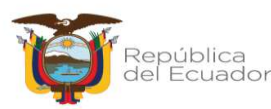

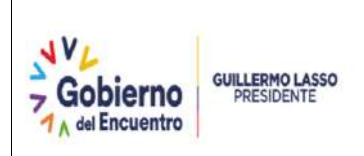

"INACTIVO", esto con el fin de evitar pagos duplicados. Durante la ejecución de todo el proceso estos registros permanecerán en estado "INACTIVO" y en el campo Transferencia se visualizará el estado "EN PROCESO".

Una vez que Banco Central del Ecuador notifica los resultados obtenidos de la transferencia masiva realizada, se procede a actualizar el estado de los beneficiarios: "PAGADO" cuando la transacción se ha realizado con éxito, caso contrario el registro regresará a su estado original, es decir a estado "PENDIENTE".

Es importante mencionar que durante el proceso de transferencia masiva el liquidador no podrá realizar activaciones a través de SPR.

Los registros en estado "INACTIVO" suman al total del costo contingente, por lo que es responsabilidad del liquidador previo al cierre del proceso de liquidación, verificar que no existan registros en estado "INACTIVO", los cuales deberán ser analizados y realizar su activación a través de este módulo y en el caso de corresponder a registros que deben eliminarse definitivamente de la base de datos de asegurados y beneficiarios, deberá ingresar una BDABM solicitando la supresión "S" de estos registros, con lo cual disminuirá el costo contingente de la EA en liquidación.

#### 4.2 Desarrollo del Instructivo

#### 4.2.1 Ingreso al SPR como liquidador:

El liquidador ingresará al Sistema de Pagos y Recuperaciones (SPR) a través de la siguiente dirección: <u>http://servicios.cosede.gob.ec:8008</u>, para gestionar el proceso de liquidación de la empresa aseguradora con COSEDE, mediante módulo liquidador utilizando el usuario y contraseña entregado previamente.

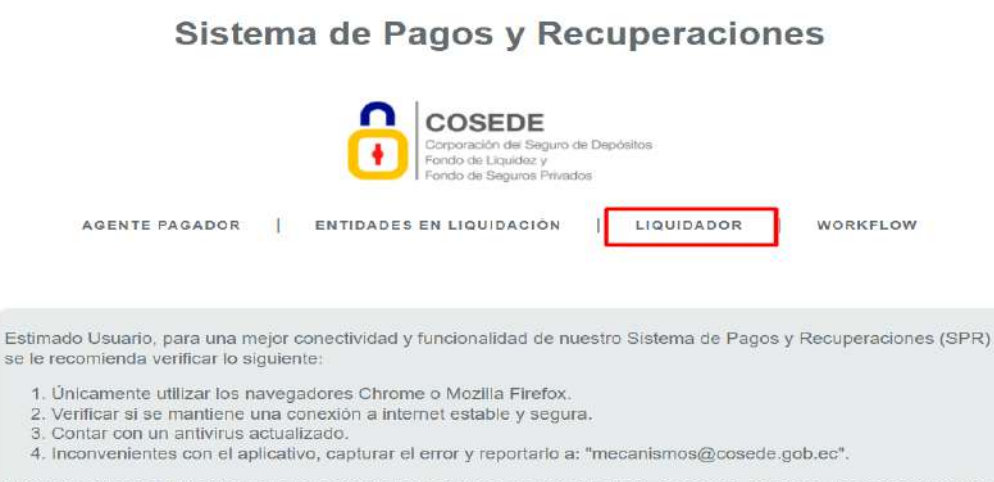

Nota: Es responsabilidad del usuario la debida protección de las credenciales de acceso, así como, las consecuencias de su mal uso.

www.cosede.gob.ec

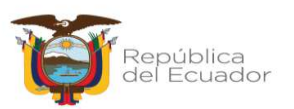

### Pantalla Principal SPR

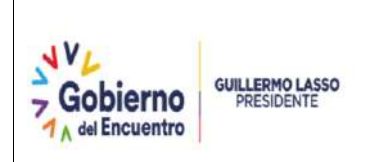

Ingreso con usuario y contraseña entregados previamente:

| Logi |                    |                                  |  |
|------|--------------------|----------------------------------|--|
|      | Código Seguridad   | 32891                            |  |
|      | Correo electrónico | consuelo delatorre@cosede.gob.ec |  |
|      | Contraseña         |                                  |  |
|      |                    | Recordarme                       |  |

#### 4.2.2 Home usuario liquidador:

Luego de acceder al SPR el liquidador podrá seleccionar la EA en liquidación a gestionar, así como los procesos que tiene autorizado realizarlos a través del sistema, actualmente tendrá tres opciones que podrá realizar:

- Procesar Base de Datos (BDAB)
- Activaciones / Desactivaciones
- Reporte detalle beneficiarios

| COSEDE<br>Corporación del Seg<br>Fondo de Liquidar y<br>Fondo de Seguros P | uro de Depósitos<br>Ivados         |   |  |
|----------------------------------------------------------------------------|------------------------------------|---|--|
| Efis asignadas a: Consue                                                   | 0                                  |   |  |
| Efis disponibles                                                           | ASEGURADORA RIESGOS PRUEBAS        | ~ |  |
| Proceso(s)                                                                 | Seleccione el proceso a Ejecutar V |   |  |
| Procesar                                                                   | Procesar Base de Datos Original    |   |  |

Una vez entregada la BDAB (Base Original) se activarán los dos procesos adicionales.

| COSEDE<br>Corporación del Se<br>Fondo de Líquidez<br>Fondo de Seguros | sguro de Depósitos<br>y<br>Privados     |  |
|-----------------------------------------------------------------------|-----------------------------------------|--|
| Efis asignadas a: Consu                                               | ielo                                    |  |
| Efis disponibles                                                      | ASEGURADOR ASOCIA RUMIÑAHUI             |  |
| Proceso(s)                                                            | Seleccione el proceso a Ejecutar ~      |  |
|                                                                       | Seleccione el proceso a Ejecutar        |  |
|                                                                       | Construction of processor of Eleventral |  |
| Procesar                                                              | Activaciones / Inactivaciones           |  |

Corporación del Seguro de Depósitos, Fondo de Liquidez y Fondo de Seguros Privados Dirección: Plataforma Gubernamental de Gestión Financiera -

Bloque morado Piso 9. Código postal: 170506 / Quito-Ecuador Teléfono: +593-2 396 0340 www.cosede.gob.ec

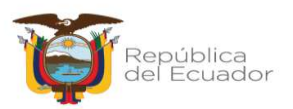

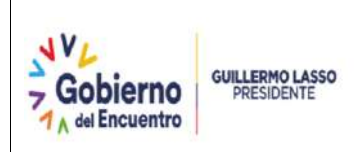

#### 4.2.3 Actividades previas al proceso de Activaciones / Inactivaciones:

Una vez que se haya dispuesto el pago del Seguro de Seguros Privados para los Asegurados y Beneficiarios de la BDAB (original) el sistema le permitirá realizar activaciones / inactivaciones, para lo cual, deberá descargar del "Reporte detalle beneficiarios", el mismo que le permitirá verificar el estado de todos los beneficiarios en tiempo real, así como la visualización del Código SEDEPS, el mismo que será detallado en el formato de activaciones/inactivación para realizar la activación o inactivación de un registro de manera individual.

#### **Descargar Reporte detalle beneficiarios**

Al descargar el Reporte detalle beneficiarios el sistema generará un archivo Excel en el cual se detallará un listado de todos los beneficiarios entregados mediante la base de datos de asegurados y beneficiarios.

La información que podrá visualizar en este reporte, adicional a la entregada en la BDAB – BDABM será:

- a) Estado: Pagado Pendiente Inactivo
- b) Agente Pagador: Entidad financiera asignada para el pago del seguro.
- c) Código SEDEPS: Código único asignado por el sistema para poder inactivar de manera individual a un beneficiario.

| D 4    |  |
|--------|--|
| Pacol  |  |
| 1 0301 |  |

www.cosede.gob.ec

| Corponación da<br>Fondo de Liquid<br>Fondo de Segu                                                                               | Seguro de Depúdeos<br>Re y<br>co Mindo                                                                                                  |                        |
|----------------------------------------------------------------------------------------------------|----------------------------------------------------------------------------------------------------|------------------------|
|                                                                                                    |                                                                                                    | Área: Externo          |
| Efis asignadas a: Cor                                                                                                    | isuelo                                                                                                    |                        |
| Etis disponibles                                                                                                    | [ASEGURADOR ASOCIA RUMINAHUI V]                                                                                                    |                        |
| Proceso(s)                                                                                                    | Seleccione el proceso a Ejecutar ↔<br>Seleccione el proceso a Ejecutar<br>Activaciones / Inactivaciones                                 |                        |
|                                                                                                    | стерстве селоне следенциятых                                                                                                    |                        |
|                                                                                                    |                                                                                                    |                        |
|                                                                                                    |                                                                                                    |                        |
|                                                                                                    |                                                                                                    |                        |
| 2:                                                                                                    |                                                                                                    |                        |
| 2:<br>COSEDE<br>COSEDE                                                                                                    | n di Denostor                                                                                                    | Consuelo               |
| COSEDE<br>Correction de Segur<br>Farato de Lacitary<br>Farato de Seguro Pri                                                      | m de Depontos<br>nucle                                                                                                    | Consuel                |
| Cosece<br>Crossco de Bigaro<br>Parso de Bigaro Pri                                                                               | ni de Deptatos                                                                                                    | Consuel<br>Ārea: Exte  |
| Crossecte<br>Crossecte<br>Proce de Base de l<br>Depureción de Base de l                                                          | nt de Depositer<br>entos<br>Datos de Depositantes de Entidad ; ASEGURADOR ASOCIA RUMIÑAHUI                                              | Consuel<br>Ārea: Exte  |
| Depuración de Base de D<br>Rous a legano Par<br>Rous a legano Par<br>Rous a legano Par<br>Rous a legano Par<br>Rous a legano Par | n de Depositantes de Entidad : ASEGURADOR ASOCIA RUMIÑAHUI<br>24103 de Depositantes de Entidad : ASEGURADOR ASOCIA RUMIÑAHUI<br>2-11-07 | Consuel<br>Äree: Exter |
| 2:<br>Corposed tables<br>For a figure of the Base de ID<br>RUC: 11792073251001<br>Fecha Liquidación : 2022<br>Regestat           | n de Depositantes de Entidad : ASEGURADOR ASOCIA RUMIÑAHUI<br>2410-07                                                                   | Consuel<br>Ārea: Exter |
| 2:<br>Corposition as they<br>For a figure of the Base de D<br>RUC: 1152073251001<br>Fecha Liquidación : 2022<br>Regresar         | n de Depositantes<br>Datos de Depositantes de Entidad : ASEGURADOR ASOCIA RUMIÑAHUI<br>1-11-07<br>Mento de cabertura USD : 1500         | Consuel<br>Āreo: Exte  |

Corporación del Seguro de Depósitos, Fondo de Liquidez y Fondo de Seguros Privados Dirección: Plataforma Gubernamental de Gestión Financiera -Bloque morado Piso 9. Código postal: 170506 / Quito-Ecuador Teléfono: +593-2 396 0340

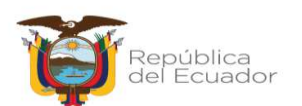

| Gobierno | GUILLERMO LASSO<br>PRESIDENTE        | MANUAL U<br>Activación e ina<br>registros en el SPI<br>Privac                                                                                                    | SUARIO<br>activación de<br>R para Segu<br>dos         | e Vo<br>ros Pa                                           | ódigo: INS-<br>echa de crea<br>ersión: 00<br>ágina 7 de | GPS-02<br>ación: 01/12/2022<br>e 15 |
|----------|--------------------------------------|----------------------------------------------------------------------------------------------------|-------------------------------------------------------|----------------------------------------------------------|---------------------------------------------------------|-------------------------------------|
| Paso 3   | :                                    |                                                                                                    |                                                       |                                                          |                                                         |                                     |
|          | B B 5- 0- +                          | ESTADOS_BENEFICIARIOS_ASEGURAD                                                                                                    | 00R_ASOCIA_RUMIÑAHUI-2022-11-28 - 6                   | icel                                                     | 7                                                       | 10 - 5 ×                            |
|          | ARCHIVO INCIO INSERIAR DISEÑO DE     | PÁGINA FÓRMULÁS DATOS REVISAR VISTA DESI                                                                                                    | ARROLLADOR                                            |                                                          |                                                         | Carolina Toro · ·                   |
|          | Pogw - N K S + H + A A               | A <sup>*</sup> ≡         B <sup>*</sup> B <sup>*</sup> Ajustar texto         General           •         ≅         ≅         €         Combiniar y centrar         \$ • % 0 300           5         Almestán         5         Nimero | * Formato Dar formato E<br>condicional * como tabla * | tillas de<br>celda * * * * * * * * * * * * * * * * * * * | S Autosuma AZY<br>iormato<br>e Borner Utodinicar        | Bacar y<br>selectionar *            |
|          | $ _{A1}$ - $ _{X} < f_{x} _{\alpha}$ | DDIGO SEDEPS                                                                                                    |                                                       |                                                          |                                                         | ^                                   |
|          | A                                    | 8                                                                                                    | c                                                     | Ð                                                        | E                                                       |                                     |
|          | 1 CODIGO SEDEPS NOMBRE ENTIDAD EN    | LIQUIDACIÓN                                                                                                    | RUC ENTIDAD EN UQUIDACIÓN                             | TIPO ID ASEGURADO                                        | IDENTIFICACION ASEGURADO                                | ASEGURADO                           |
|          | 2 3171190 COOPERATIVA DE AH          | ORRO Y CREDITO RUMIÑAHUI LIMITADA ENLIQUIDACION                                                                                                    | 1792073251001                                         | C                                                        | 0922930656                                              | ASEGURADO SI                        |
|          | 3 3171189 COOPERATIVA DE AH          | ORRO Y CREDITO RUMIÑAHUI LIMITADA ENLIQUIDACION                                                                                                    | 1792073251001                                         | c                                                        | 0922930656                                              | ASEGURADO S                         |
|          | 4 3171188 COOPERATIVA DE AH          | ORRO Y CREDITO RUMIÑAHUI LIMITADA ENLIQUIDACION                                                                                                    | 1792073251001                                         | С                                                        | 0103055778                                              | TORRES CARDE                        |
|          | 5 3171186 COOPERATIVA DE AH          | ORRO Y CREDITO RUMIÑAHUI LIMITADA ENLIQUIDACION                                                                                                    | 1792073251001                                         | C                                                        | 1700532565001                                           | BARRERA PERE                        |
|          | 6 3171185 COOPERATIVA DE AH          | ORRO Y CREDITO RUMIÑAHUI LIMITADA ENLIQUIDACION                                                                                                    | 1792073251001                                         | c                                                        | 1704490703                                              | VILLEGAS JESU                       |
|          | 7 3171184 COOPERATIVA DE AH          | ORRO Y CREDITO RUMINAHUI LIMITADA ENLIQUIDACIÓN                                                                                                    | 1792073251001                                         | c                                                        | 1704490703                                              | VILLEGAS JESU                       |
|          | 8 3171180 COOPERATIVA DE AH          | ORRO V CREDITO RUMIÑAHUI UMITADA ENLICIUDACION                                                                                                    | 1792073251001                                         | 0                                                        | 0600826569                                              | GARCIA GARCI                        |

1792073251001 1792073251001

### 4.2.3.1 Llenado de formato de Activaciones / Inactivaciones

3171181 COOPERATIVA DE AHORRO Y CREDITO RUMIÑAHUI UMITADA ENLIQUIDACION 3171182 COOPERATIVA DE AHORRO Y CREDITO RUMIÑAHUI UMITADA ENLIQUIDACION

A continuación se detalla el formato que se ha definido para realizar el proceso de Activaciones / Inactivaciones a través del SPR:

| - 41 | A             | в    | C              | D             | E                                                                                                    | F             |
|------|---------------|------|----------------|---------------|----------------------------------------------------------------------------------------------------|---------------|
| 1    | CODIGO SEDEPS | TIPO | IDENTIFICACION | REQUERIMIENTO | MOTIVO                                                                                                    | JUSTIFICACIÓN |
| 2    |               |      |                |               | Contraction of the second second second second second second second second second second second second second s |               |
| 3    |               |      |                |               |                                                                                                    |               |
| 4    |               |      |                |               |                                                                                                    |               |
| 5    |               |      |                |               |                                                                                                    |               |
| 6    |               |      |                |               |                                                                                                    |               |
| 7    |               |      |                |               |                                                                                                    |               |
| 8    |               |      |                |               |                                                                                                    |               |
| 9    |               | S (  |                |               |                                                                                                    |               |
| 10   |               |      |                |               |                                                                                                    |               |

- CODIGO SEDEPS (campo obligatorio): Se referirá al código asignado por el sistema el cual se lo obtendrá con la descarga del "Reporte detalle beneficiarios"
- TIPO (campo obligatorio): Se referirá al tipo de documento de identificación del beneficiario, se escogerá de la lista desplegable solo un carácter como se indica a continuación, en mayúsculas:
  - C: cédula de identidad o ciudadanía emitida por la autoridad competente en el Ecuador
  - R: Registro Único de Contribuyentes (RUC)
  - P: pasaporte
  - D: Documento Nacional de Identidad (DNI) emitido en el país de origen del beneficiario extranjero.
- Identificación (campo obligatorio): Se colocará el número de identificación que corresponde de acuerdo al tipo de documento señalado en el campo "Tipo" del Beneficiario.

En el caso que se desee inactivar a un asegurado, se deberá incluir todas las identificaciones de los beneficiarios vinculados a dicho asegurado.

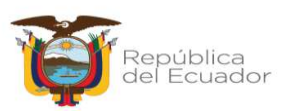

GARCIA GARCI ARAQUE CAIZA

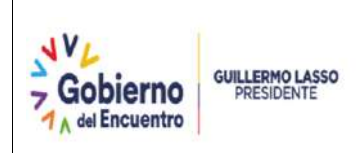

Requerimiento (campo obligatorio): Se escogerá de la lista desplegable la acción que se requiere ejecutar: "ACTIVACION" o "INACTIVACION":

| CODIGO SEDEPS | TIPO | IDENTIFICACION | REQUERIMIENTO | ΜΟΤΙVΟ |
|---------------|------|----------------|---------------|--------|
| 3171234       | С    | 0603609702     | INACTIVACION  | w.     |
| 3171223       | С    | 0601964236     | ACTIVACION    |        |
| 3171222       | R    | 0602582096001  | INACTIVACION  | T      |
| 3171235       | С    | 0602475588     |               |        |
| 3171225       | R    | 0603282096001  |               |        |
|               |      |                |               |        |

Motivo: (Campo obligatorio para Inactivación) En caso de requerimiento de "Inactivación", deberá seleccionar de la lista desplegable una de las siguientes opciones: "JUDICIAL" o "NO JUDICIAL".

Para la ACTIVACION el campo "motivo" deberá estar en blanco.

| IDENTIFICACION | REQUERIMIENTO | ΜΟΤΙVΟ      | JUSTIFICACIÓN             |
|----------------|---------------|-------------|---------------------------|
| 0603609702     | INACTIVACION  | JUDICIAL    | JUICIO COACTIVO           |
| 0601964236     | ACTIVACION    |             | MONTO CUBIERTO CONFIRMADO |
| 0602582096001  | INACTIVACION  | NO JUDICIAL | CONFIRMAR MONTO CUBIERTO  |
| 0602475588     | ACTIVACION    |             | BENEFICIARIO CONFIRMADO   |
| 0605632096001  | INACTIVACION  | JUDICIAL    | PROCESO JUDICIAL          |

Se debe considera que para solicitar una INACTIVACIÓN el registro debe estar en estado PENDIENTE, mientras que para realizar una ACTIVACIÓN, el registro debe estar en estado INACTIVO, caso contrario, el sistema no procesará con el requerimiento solicitado.

- Justificación: (Campo obligatorio) Contendrá motivo por el que solicita la inactivación o activación de cada registro.
  - **Judicial**: Se usará cuando exista un documento legal que disponga que el beneficiario no puede acceder al derecho de cobro del seguro de seguros privados. Ejemplo: Juicio coactivos, beneficiario declarado como insolvente, juicio de alimentos, entre otros.
  - **No judicial**: Se usará en caso que el liquidador deba confirmar algún tipo de información referente al asegurado o beneficiario. Ejemplo: confirmar monto cubierto, saldo de siniestros, tipo de ramo, entre otros.

#### **Consideraciones adicionales:**

- 1. Los campos obligatorios NO deben contener espacios en blanco al inicio o al final de los campos.
- Los campos del formato únicamente aceptan caracteres alfanuméricos, no están permitidos caracteres especiales como: ¡?¡¿#\$%&/()=\*+[]{}°|¬.
- 3. Previo al envío de la base deberá efectuar un proceso de verificación del contenido de los campos de cada uno de los registros que solicita activación o inactivación de registros de la base de beneficiarios y asegurados, a fin de que los registros sean exactamente los mismos que se remitieron en la base de

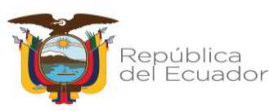

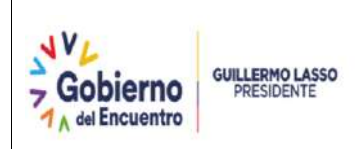

datos enviada inicialmente o en las bases de datos modificadas ingresadas por el liquidador.

- 4. Deberá mantenerse la estructura, nombres de hojas, nombre de campos y formato de acuerdo a lo descrito anteriormente, es decir en las columnas con formato número no deben contener textos y viceversa.
- El archivo de Excel con el formato a aplicar la activación o inactivación de registros, deberá descargarlo de la página web de la COSEDE, en la siguiente dirección: <u>https://www.cosede.gob.ec/fondo-de-seguros-privados/#ele7</u> o del SPR ingresando con su usuario y contraseña.

#### 4.2.4 Activaciones / Inactivaciones

El Liquidador ingresará con su usuario y contraseña otorgados al Sistema de Pagos y Recuperaciones, módulo liquidador, elegirá de la lista desplegable la Entidad a gestionar y procederá con la carga del formato de activaciones / inactivaciones.

**Paso 1:** Elegir entidad a gestionar de la lista desplegable, en el listado contará únicamente las entidades asignadas al liquidador.

| Corneración del Se                                    | inuro de Denósitos                                                                                    |
|-------------------------------------------------------|----------------------------------------------------------------------------------------------------|
| Fondo de Liquidez                                     | λ<br>Marine one material and a                                                                        |
| I Fondo de Seguros                                    | Privados                                                                                              |
|                                                       |                                                                                                    |
|                                                       |                                                                                                    |
|                                                       |                                                                                                    |
| asignadas a. Consu                                    | 90                                                                                                    |
| s asignadas a: Consu                                  | elo                                                                                                   |
| s asignadas a: Consu                                  | elo                                                                                                   |
| s asignadas a: Consu<br>Efis disponibles              | Seleccione la entidad en liquídación                                                                  |
| s asignadas a: Consu<br>Efis disponibles              | Seleccione la entidad en liquídación v                                                                |
| Efis disponibles                                      | Seleccione la entidad en liquidación v<br>Seleccione la entidad en liquidación                        |
| s asignadas a: Consu<br>Efis disponibles<br>roceso(s) | Seleccione la entidad en liquidación  Seleccione la entidad en liquidación ASEGURADORA PRUEBAS COSEDE |

**Paso 2:** En Proceso (s) se elegirá de la lista desplegable la opción "Activaciones / Inactivaciones".

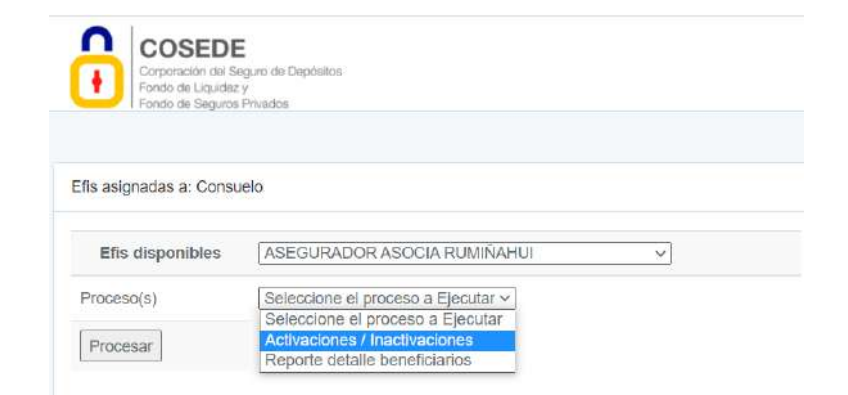

Corporación del Seguro de Depósitos, Fondo de Liquidez y Fondo de Seguros Privados Dirección: Plataforma Gubernamental de Gestión Financiera -Bloque morado Piso 9. Código postal: 170506 / Quito-Ecuador Teléfono: +593-2 396 0340

www.cosede.gob.ec

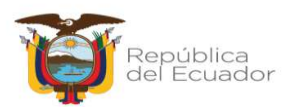

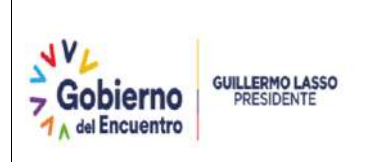

**Paso 3:** En la opción Subir el listado de Activaciones e Inactivaciones cargará el archivo que contenga el Formato de Activaciones / Inactivaciones y se enviará a "Verificar Activaciones e Inactivaciones".

| COSEDE<br>Corporadin dei Saguro die Depote<br>Fondo die Usguider y<br>Fondo die Seguros Privestos | 04                                                     |                                                                                                    | Consuelo +                              |
|---------------------------------------------------------------------------------------------------|--------------------------------------------------------|----------------------------------------------------------------------------------------------------|-----------------------------------------|
|                                                                                                   |                                                        |                                                                                                    | Área: Externo                           |
| Activaciones y Desactivaciones de la                                                              | Aseguradora ASEGURADOR ASOCIA RUMIÑAHUI                |                                                                                                    |                                         |
| Regreser Informacion Cergada<br>Cargar Activaciones y Desactiv                                    | Monto da cobertura USD : 1500<br>aciones               | Descargar formato de Activaciones /<br>Inactivaciones<br>Descargar Reglamento de Gestión del<br>Seguro de Depósitos<br>Descargar Instructivo de Activaciones /<br>Inactivaciones |                                         |
| Subir el listado de Activaciones                                                                  | ASEGURADOF<br>Seleccionar archivo Ninguno hivo selec   |                                                                                                    |                                         |
| e Inactivaciones                                                                                  |                                                        |                                                                                                    |                                         |
| Documento actual:                                                                                 | S Formato_ActivacoDesac_Aseg5 xtsx 2022-12-01 15:38:00 | 2                                                                                                    | Verificar Activaciones e Inactivaciones |

En esta actividad se validará que el formato sea el correcto y así también que la información en el formato se encuentre de acuerdo a los parámetros establecidos en el presente instructivo.

**1. Error en el formato:** Se dará si se modificó los encabezados o el formato que se está utilizando no es el establecido para el efecto.

|                                                         | ASEGURADOR ASOCIA RUMINAHUI                                                                                         |                                        |
|---------------------------------------------------------|----------------------------------------------------------------------------------------------------|----------------------------------------|
| Subir el listado de<br>Activaciones e<br>Inactivaciones | Seleccionar archivo Ningunohivo selec.                                                                              |                                        |
| Documento actual:                                       | 3. ALIANZA-Formato_Activación_Desactivación_registros.xtsx 2022-11-30 15:37:00                                      | Verificar Activaciones e Inactivacione |
|                                                         | Resumen de Activaciones e Inactivaciones                                                                            |                                        |
|                                                         | No EXISTE la cabecera COD/GO SEDEPS (campo obligatorio)     Se canceló el proceso de depuración por errores previos |                                        |
|                                                         |                                                                                                    |                                        |

**2. Error en información detallada en el formato**: En el caso que cualquiera de los campos del formato de Activaciones / Inactivaciones exista alguna inconsistencia de acuerdo a los parámetros establecidos en el presente instructivo.

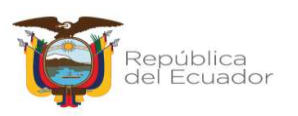

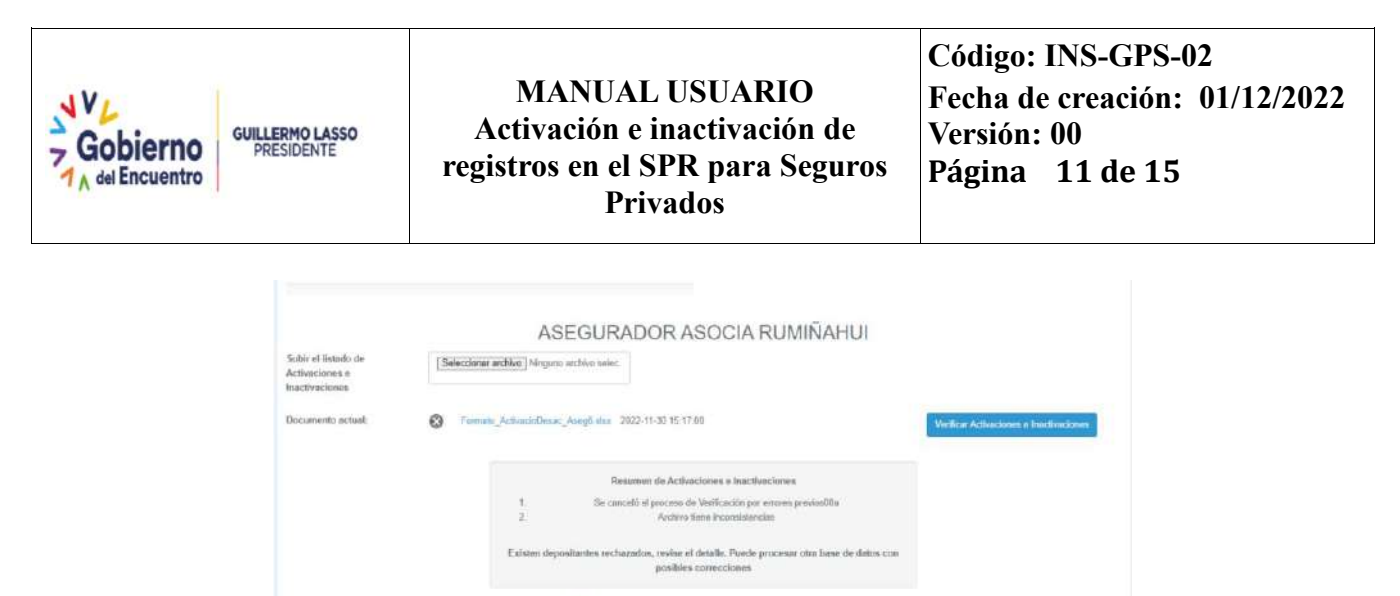

DESCARGAR LISTADO DE RECHAZADOS

En este caso el sistema le generará un archivo con el "listado de rechazados" en el que se encontrarán los registros que mantienen errores y el motivo del rechazo.

#### Archivo de rechazados:

| 1 | А             | В    | С              | D             | E        | F             | G                                                                                                  |
|---|---------------|------|----------------|---------------|----------|---------------|----------------------------------------------------------------------------------------------------|
|   | CODIGO SEDEPS | TIPO | IDENTIFICACION | REQUERIMIENTO | MOTIVO   | JUSTIFICACIÓN | ERROR                                                                                              |
|   | 362514        | С    | 103074         | ACTIVACION    | JUDICIAL | prueba1       | Linea: 1, Para una activacion el campo MOTIVO debe estar en blanco.                                |
|   | 398521        | С    | 704927805      | INACTIVACION  |          | pruebas00     | Linea: 2, Para una inactivacion el campo MOTIVO es obligatorio y puede ser JUDICIAL o NO JUDICIAL. |

**Paso 4:** Una vez que culmine la verificación de las Activaciones e Inactivaciones y no muestra ningún error, se visualizará un resumen con las acciones a realizar validado con un código hash.

|                                                         |                     | ASEGURADOR ASOCIA RUMIÑAHUI                                                         |                                         |
|---------------------------------------------------------|---------------------|-------------------------------------------------------------------------------------|-----------------------------------------|
| Subir el listado de<br>Activaciones e<br>Inactivaciones | Seleccionar archivo | Ninguno hivo selec.                                                                 |                                         |
| Documento actual:                                       | Pormato_Activa      | poDesac_Aaeg5.xtsx 2022-11-30 15:41:00                                              | Verificar Activaciones e Inactivaciones |
|                                                         |                     | Resumen de Activaciones e Inactivaciones                                            |                                         |
|                                                         | 1                   | Fecha depuración: 2022-11-30 16:41:65                                               |                                         |
|                                                         | 2                   | No Ticket: 1792073251001-2099                                                       |                                         |
|                                                         | 3                   | Validacion Finalizada                                                               |                                         |
|                                                         | 5                   | Número de Activaciones solicitados: 2                                               |                                         |
|                                                         | 6                   | Número de Inactivaciones solicitados: 3                                             |                                         |
|                                                         | 7                   | Proceso validado correctamente, hash del documento: #7d7e99be132ftadb/6/410db84ca62 |                                         |
|                                                         |                     | Procesar                                                                            |                                         |

Al presionar "procesar" se visualizará un mensaje con la declaración juramentada que la información contenida en el archivo es de exclusiva responsabilidad del liquidador, así también, se visualizará el código hash asignado al documento, para cual deberá aceptar para continuar con el proceso.

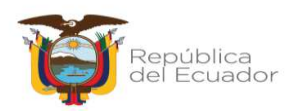

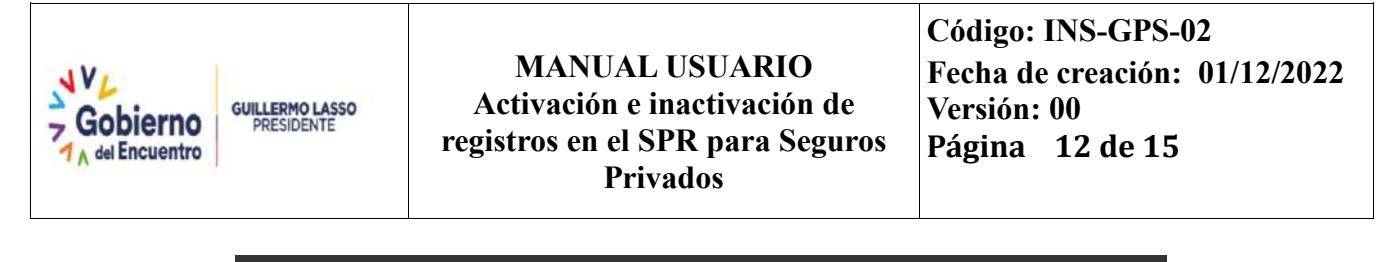

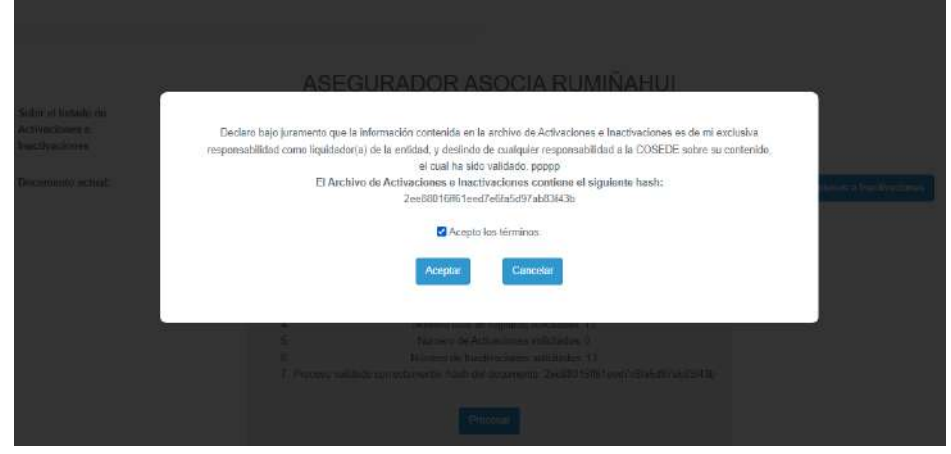

Una vez aceptado aparecerá un mensaje que indica que el archivo de activaciones e inactivaciones ha sido procesado de manera exitosa, de igual manera, indica que el comprobante del proceso realizado lo puede descargar en la opción "información cargada".

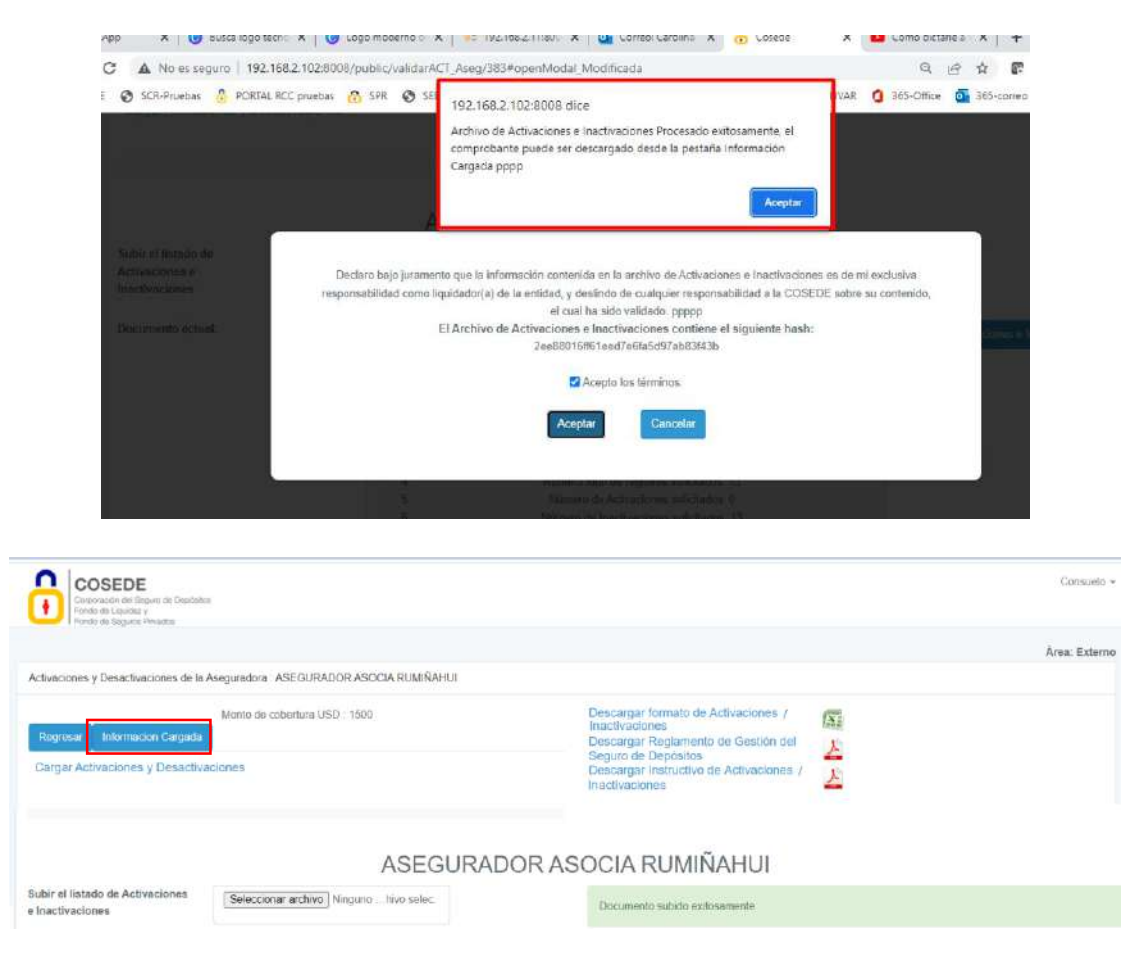

Corporación del Seguro de Depósitos, Fondo de Liquidez y Fondo de Seguros Privados Dirección: Plataforma Gubernamental de Gestión Financiera -Bloque morado Piso 9. Código postal: 170506 / Quito-Ecuador Teléfono: +593-2 396 0340

www.cosede.gob.ec

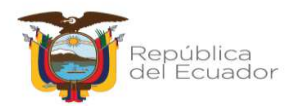

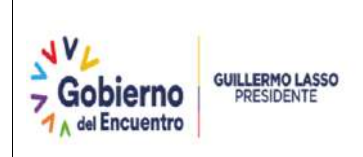

#### MANUAL USUARIO Activación e inactivación de registros en el SPR para Seguros Privados

Finalmente, el Liquidador recibirá un correo confirmando la recepción del proceso de Activación e Inactivación, en el correo encontrará el comprobante de Activación e Inactivación con el resumen de las acciones realizadas:

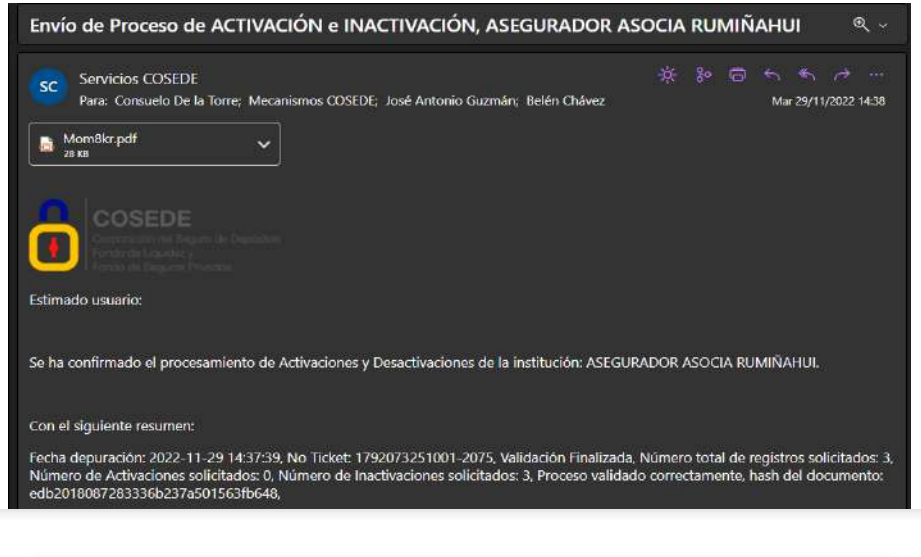

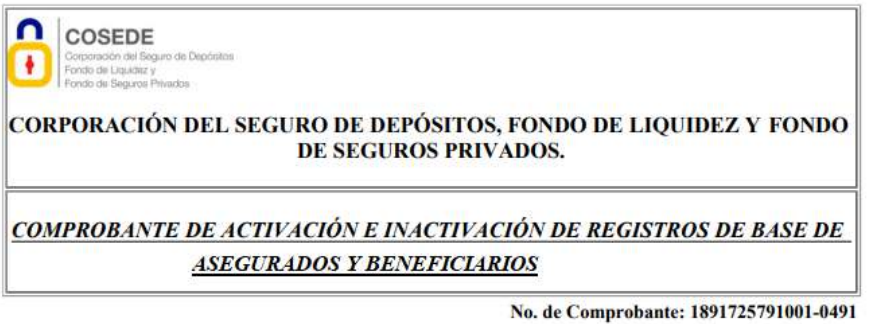

Estimado Liquidador(a):

Nombre del liquidador (a)

Para su conocimiento le informamos que el día 2020-01-31 11:50:02 fue procesada la solicitud de activación / inactivación de registros de la base de datos de la Empresa aseguradora en liouidación conforme archivo cargado por el liquidador en el SPR en la misma fecha y hora; y, al que corresponde el siguiente código hash: Código hash asignado por el sistema

A continuación se presenta el resultado del procesamiento de la solicitud:

Monto de cobertura :

Resumen de registros procesados existosamente

| Acción                                            | No. Registros | Monto  |
|---------------------------------------------------|---------------|--------|
| Activación                                        | 1             | 650,46 |
| Inactivación                                      | 0             | 0,00   |
| Total número de registros procesados exitosamente | 1             | 650,46 |

Le recordamos que la información presente en la solicitud de activación / inactivación de registros es de su exclusiva responsabilidad.

Atentamente,

COSEDE

Corporación del Seguro de Depósitos, Fondo de Liquidez y Fondo de Seguros Privados Dirección: Plataforma Gubernamental de Gestión Financiera -Bloque morado Piso 9. Código postal: 170506 / Quito-Ecuador Teléfono: +593-2 396 0340

www.cosede.gob.ec

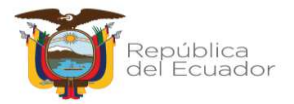

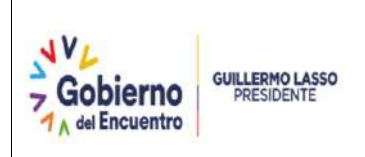

#### 5. CONTACTOS

Consultas o aclaraciones por favor referirse a los siguientes contactos (+593) 2 396 0340:

| Cargo del Funcionario                           | No.<br>Extensión |
|-------------------------------------------------|------------------|
| Asistente de Mecanismos de Seguridad Financiera | 2247             |

#### 6. ANEXOS

#### > Formato activación e inactivación de registros

El formato .xlsx de Microsoft Excel, deberá descargarlo de la página web de la COSEDE, en la siguiente dirección: <u>https://www.cosede.gob.ec/informacion-para-liquidadores/</u>

#### 7. CONTROL DEL DOCUMENTO

#### 7.1 Uso del Documento

| Descripción                                | Unidad Administrativa                           |
|--------------------------------------------|-------------------------------------------------|
| Responsable de la ejecución                | Liquidador - Coordinación de Mecanismos de      |
|                                            | Seguridad Financiera                            |
| Responsable de desarrollo del SPR          | Unidad de Inteligencia de Negocios              |
| Responsable de la revisión y actualización | Coordinación Técnica de Mecanismos de Seguridad |
|                                            | Financiera.                                     |

#### 7.2 Historial de cambios

| Versión | Descripción del cambio                                                                                              | Fecha de actualización | Responsable del<br>cambio |
|---------|----------------------------------------------------------------------------------------------------|------------------------|---------------------------|
| 00      | Creación del manual de usuario<br>para activación e inactivación de<br>registros en el SPR para Seguros<br>Privados | 01/12/2022             | Ing. Paulina<br>Manjarres |

Corporación del Seguro de Depósitos, Fondo de Liquidez y Fondo de Seguros Privados Dirección: Plataforma Gubernamental de Gestión Financiera -Bloque morado Piso 9. Código postal: 170506 / Quito-Ecuador Teléfono: +593-2 396 0340 www.cosede.gob.ec

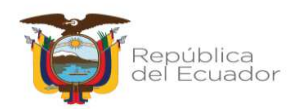

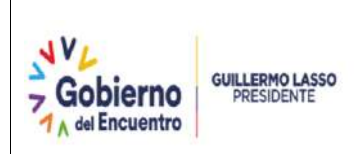

#### 8. FIRMAS DE REVISIÓN Y APROBACIÓN

| Rubro          | Nombre apellido / Cargo / unidad<br>administrativa                                      | Firma |
|----------------|-----------------------------------------------------------------------------------------|-------|
| APROBADO POR:  | Mgs. Raquel Salazar<br>Gerente General                                                  |       |
|                | Mgs. Yasmina Vizuete<br>Director de Planificación y Gestión<br>Estratégica              |       |
| REVISADO POR:  | Ing. Daniel Morán<br>Analista de la Unidad de Inteligencia del<br>Negocio 3             |       |
|                | Mgs. José Antonio Guzmán Acosta<br>Coordinador de Mecanismos de<br>Seguridad Financiera |       |
| ELABORADO POR: | Ing. Paulina Manjarres<br>Asistente de Mecanismos de Seguridad<br>Financiera            |       |

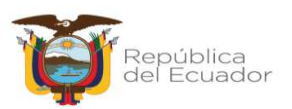